## Pole Displays in Agvance

Last Modified on 03/15/2023 8:29 am CDT

## Q. How do I to set up a pole display device at my point of sale computer?

A. Agvance supports two models of pole display-the POS-X XP8200U and the POS-X XP8200S.

The POS-X XP8200U is a USB model, whereas the POS-X XP8200S connects to a computer using a serial connection.

Once the display pole is connected to the computer, the device shows in Windows Device Manager under *Ports* (COM & LPT).

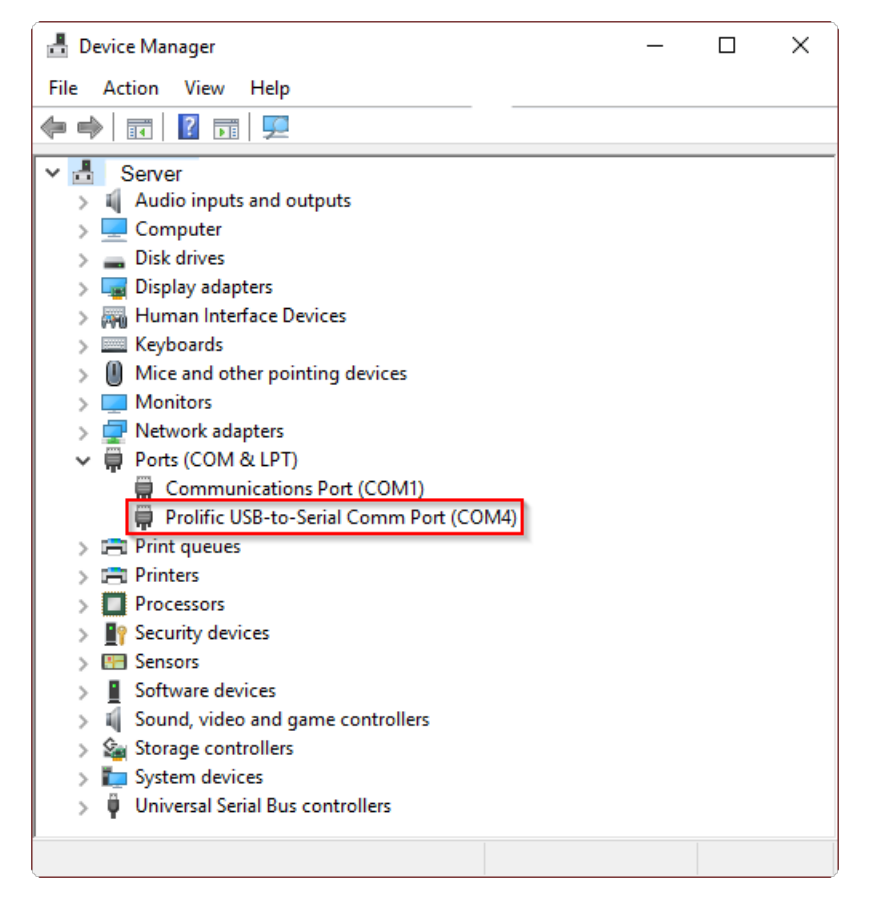

When the device is visible in Device Manager, the Quick Ticket Preferences must be updated for each user who will enter Quick Tickets. Have each user log into Agvance, go to Accounting / A/R / Manage Quick Tickets, and select **Options** to display the Quick Ticket Preferences screen.

| 🖳 Manage Quick Tickets   |               |           |                                |            |            |                              |                         |  |
|--------------------------|---------------|-----------|--------------------------------|------------|------------|------------------------------|-------------------------|--|
|                          | Transaction # | Location  | User                           | Date       | Customer   | Туре                         | Amount Posted In        |  |
|                          |               |           |                                |            |            |                              |                         |  |
|                          |               |           |                                |            |            |                              |                         |  |
|                          |               |           |                                |            |            |                              |                         |  |
|                          |               |           |                                |            |            |                              |                         |  |
|                          |               |           |                                |            |            |                              |                         |  |
| <                        |               |           |                                |            |            |                              | >                       |  |
| Tag All                  | Filter        |           |                                | Date Rano  | e          | Reprint                      | View Void               |  |
| - agr a                  | Location      | All       | $\sim$                         | Use        | Date Range |                              |                         |  |
| UnTag All                | User          | All       | ~                              | Start      |            | Reprint LC                   | Void/Start With         |  |
|                          | Status        | Not Poste | d 🗸                            | End        |            | Options                      | Include Products        |  |
|                          | Туре          | All       | ~                              | Select Cus | t          |                              |                         |  |
|                          | Cashier ID    | All       | ~                              | Cust. Cls. | Apply      | Prove Out                    | Post Cancel             |  |
|                          |               |           |                                |            |            |                              | Sales per hour          |  |
| Suspended Tickets Report |               |           | Print only Totals page Print P |            |            | Product Recap                | Print Customer Name     |  |
| Preview                  |               |           | out report Prov                |            |            | en printing<br>ve Out report | Print Department Totals |  |

On the *Quick Ticket Preferences*, choose the port that corresponds with the pole display device in the *Pole Display Options* area. In this example, it is COM4:

| Quick Ticket Preferences - 1RE                                                                                                    | ×                                                                                                    |
|----------------------------------------------------------------------------------------------------|----------------------------------------------------------------------------------------------------|
| <cash customer=""> Cashs<br/>Online Posting<br/>Set Due Date to Next FM<br/>Use Customer Tax Information<br/>Require Sales Person<br/>Require Signature for Company Credit<br/>Use Discounts from Inventory Department<br/>Product Selection<br/>Product Selection Window<br/>Prod ID / Alt ID / Name Move To Quantity<br/>Print Options<br/>Print Location Heading Center<br/>Receipt Printer<br/>Form Type 8 1/2 x 11 Laser<br/>Print # Copies Printer Port<br/>Collate Copies How Many Lines 0<br/>LC Printer<br/>LC Form Type 8 1/2 x 11<br/>LC Copies 1</cash> | Default Invoice Type                                                                                    |
| Cash Drawer Options Cash Drawer Port (None)  Printer NPI69D518 (HP LASERJET PRO N  Open Codes Baud/Parity/Data/Stop RTS Enabled DTR Enabled                                                                                                    | Pole Display Options Port Com4 DTR Enabled Baud/Parity/Data/Stop RTS Enabled Message Refresh Thank you! |
| Additional Print Options                                                                                                    | Save Cancel                                                                                             |

The default message that displays on the pole may be changed by editing the *Message* area. No other configuration is required. Select **Save**. To ensure the changes have taken effect, choose the **Add a Quick Ticket** shortcut button:

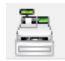

The default message should display. The prices should also display as items are scanned.